adad95 – Urlaubsplan Ausgabe:17.01.2025

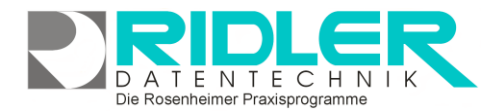

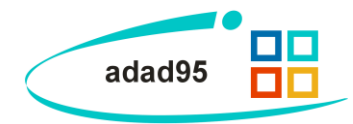

## **Urlaubsplan:**

Über **Menü Mitarbeiter –Urlaubsplan** kann für jeden Mitarbeiter ein eigener Urlaubsplan verwaltet werden.

Für die Abwesenheit, Urlaub, Fortbildung usw. stehen 12 verschiedene, vorgegebene Kriterien zur Verfügung. Die Summierung und jeweiligen Saldi werden jährlich angezeigt. Abwesenheit kann auch in halben Tagen erfaßt werden.

Der Zeitstrahl gibt die jeweiligen Abwesenheitstypen **farblich** wieder. Die Legende dazu befindet sich auf der rechten Seite.

Die Skalierung der Urlaubsverwaltung wird standardmäßig je Tag vorgegeben. Mit Rechtsklick

kann das Intervall des Zeitstrahls von einer Sekunde bis zu einem Jahr eingestellt werden.

## Abwesenheit erfassen

Mit gedrückter linker Maustaste im Zeitstrahl wird die für die Abwesenheit zu markierende Zeit gewählt. Nun kann mit Rechtsklick eine Abwesenheit gewählt werden. Arbeitsfreie Tage wie Feiertage, Samstag oder Sonntag werden nicht als Abwesenheitszeit vorbelegt. Soweit dies erforderlich ist (z.B. bei Samstagsarbeit) können mit Rechtsklick auf eine entsprechende Abwesenheit und Klick auf Arbeitstage anpassen einzelne Tage angepaßt werden. Durch Ziehen mit gedrückter linker Maustaste können Abwesenheitszeiträume nachträglich vergrößert / verkleinert werden. Weiterhin kann die Urlaubsart geändert werden, durch späteren Beginn / früheres Ende der Arbeitszeit auch ein halber Tag markiert werden oder der Urlaub rückgängig gemacht werden. Um größere Zeitsprünge zu machen, empfiehlt es sich, per Rechtsklick→Gehe zu Datum zu einem bestimmten Datum zu gelangen. Auch kann durch Klick auf Heute zum aktuellen Datum gesprungen werden. Die Jahresstatistik aller

00

Abwesenheiten findet sich ganz unten im Fenster. Hier werden die Gesamtzahl aller Abwesenheitstage für den ausgewählten Mitarbeiter aufsummiert.

| tistik für Calogero Abels | Urlaub                      | 5 | Elterna | zeit                     | 2 |
|---------------------------|-----------------------------|---|---------|--------------------------|---|
| ¥ 2012                    | bezahlte Fortbildung        | 2 | Mutter  | schutz                   | 5 |
|                           | unbezahite Fortbildung      | 5 | Kur     |                          |   |
|                           | Krankheit                   | 1 | Sonstij | ge bezahlte Freistellung | 4 |
|                           | Arbeitsunfall               |   | unbez   | ahiter Urlaub            |   |
|                           | Betreuung erkrankter Kinder | 4 | unbez   | ahite Abwesenheit        | 4 |
|                           |                             |   |         |                          |   |

Die Rosenheimer Praxisprogramme - bewährt seit 1987

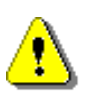

**Hinweis:** Archivierte und / oder gelöschte Mitarbeiter werden in der Urlaubsplanung **nicht** angezeigt. Bereits ausgetretene Mitglieder werden allerdings angezeigt, da deren vergangene Urlaubsplanung eventuell noch weit über deren Austrittsplanung nachvollzogen werden muß. Wollen Sie diesen Mitarbeiter in der Urlaubsplanung nicht mehr anzeigen, <u>archivieren Sie diesen</u>.

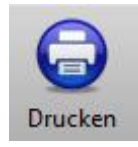

Klick auf die Schaltfläche **Drucken** startet die Druckausgabe in Form einer Aufreihung aller Abwesenheitstage des ausgewählten Mitarbeiters in einer Liste. Wählen Sie eine Druckvorlage, die Anzahl der Exemplare und das gewünschte Jahr und bestätigen Sie mit Klick auf die Schaltfläche **OK**.

Weitere relevante Dokumente: Zurück zum Inhaltsverzeichnis Mitarbeiterverwaltung

Ihre Notizen: